## Portweiterleitung mit einer <u>UPC Connect Box</u>

|   |                                                                                                    |                                                                                                    |                                                                                                    |                                                 | ധ Abmelde               | en Spra              | ache Deutso                     |
|---|----------------------------------------------------------------------------------------------------|----------------------------------------------------------------------------------------------------|----------------------------------------------------------------------------------------------------|-------------------------------------------------|-------------------------|----------------------|---------------------------------|
| Û | Home                                                                                                    |                                                                                                    | Poi                                                                                                    | rtweit                                          | erleit                  | ung                  |                                 |
| Ø | Verbundene Geräte                                                                                                    | Mit dieser Funktio<br>Web-Server, FTP-                                                                                                    | n können eingeh<br>Server, Mail-Ser                                                                          | ende Anfragen a<br>ver usw. zu errei            | uf bestimmte<br>chen:   | Port-Nummer          | rn erlaubt werd                 |
| ¢ | Erweiterte Einstellungen                                                                                                    |                                                                                                    | l                                                                                                    | Eine neue Re                                    | egel erstellen          |                      |                                 |
|   | WLAN                                                                                                    | Lokal                                                                                                    |                                                                                                    | Extern                                          |                         |                      |                                 |
|   | Sicherheit<br>> Firewall                                                                                                    | IP Adresse                                                                                                    | Port Range                                                                                                   | Port Range                                      | Protokoll               | Aktiviert            | Löschen                         |
|   | <ul><li>MAC Filter</li><li>IP und Port Filter</li></ul>                                                                                                    | 192.168.0.157                                                                                                    | 60689                                                                                                    | 60689                                           | UDP                     |                      |                                 |
|   | <ul><li>Portweiterleitung</li><li>Port Triggering</li></ul>                                                                                                   | 192.168.0.157                                                                                                    | 28417                                                                                                    | 28417                                           | TCP                     |                      |                                 |
|   | > DMZ                                                                                                    | 192.168.0.157                                                                                                    | 28417                                                                                                    | 28417                                           | UDP                     |                      |                                 |
|   | DHCP                                                                                                    | 192.168.0.213                                                                                                    | 80                                                                                                    | 443                                             | TCP                     |                      |                                 |
|   | UPnP                                                                                                    |                                                                                                    |                                                                                                    | U A                                             | Dmelden                 | Sprache L            | Jeutsch 👻                       |
|   |                                                                                                    |                                                                                                    |                                                                                                    |                                                 |                         |                      |                                 |
| Û | Home                                                                                                    |                                                                                                    | Port                                                                                                    | weiter                                          | leitur                  | ŋ                    |                                 |
|   | Home<br>Verbundene Geräte                                                                                                    | Mit dieser Funktion kör<br>Web-Server, FTP-Serv                                                                                                    | Portu<br>nnen eingehende<br>ver, Mail-Server u                                                               | Meiter<br>Anfragen auf bes<br>sw. zu erreichen: | leitur                  | IG<br>Iummern ertaut | ot werden, um                   |
|   | Home<br>Verbundene Geräte<br>Erweiterte Einstellungen                                                                                                    | Mit dieser Funktion kö<br>Web-Server, FTP-Serv<br>Lokale IP 19                                                                                                    | Ports<br>nnen eingehende<br>rer, Mail-Server u<br>12.168.0. 213                                              | Meiter<br>Anfragen auf bes<br>sw. zu erreichen: | leitur<br>timmte Port-N | IUMMERN erlaub       | ot werden, um                   |
|   | Home<br>Verbundene Geräte<br>Erweiterte Einstellungen<br>WLAN                                                                                                 | Mit dieser Funktion kö<br>Web-Server, FTP-Serv<br>Lokale IP 19<br>Lokaler Start Port.                                                                                                    | Portv<br>nnen eingehende<br>ver, Mail-Server u<br>12.168.0. 213<br>443                                       | Meiter<br>Anfragen auf bes<br>sw. zu erreichen: | leitur<br>timmte Port-N | IUMMern erlaut       | ot werden, um                   |
|   | Home<br>Verbundene Geräte<br>Erweiterte Einstellungen<br>WLAN<br>Sicherheit                                                                                   | Mit dieser Funktion kö<br>Web-Server, FTP-Serv<br>Lokale IP 19<br>Lokaler Start Port.                                                                                                    | Portv<br>nnen eingehende<br>er, Mail-Server u<br>2.168.0. 213<br>443                                         | Meiter<br>Anfragen auf bes<br>sw. zu erreichen: | leitur<br>timmte Port-N | ) g                  | at werden, um                   |
|   | Home<br>Verbundene Geräte<br>Erweiterte Einstellungen<br>WLAN<br>Sicherheit<br>> Frevall<br>> MAC Filter                                                      | Mit dieser Funktion kö<br>Web-Server, FTP-Serv<br>Lokale IP 19<br>Lokaler Start Port .<br>Lokaler End Port .<br>Externer Start Port .                                                                | Ports<br>nnen eingehende<br>rer, Mail-Server u<br>12168.0. [213]<br>443<br>53080<br>53080                    | Meiter                                          | leitur                  | ) g                  | ot werden, um                   |
|   | Home Verbundene Geräte Erweiterte Einstellungen WLAN Sicherheit > Firevall > MAC Filter > IP und Port Filter > Portweiterleitung                              | Mit dieser Funktion kö<br>Web-Server, FTP-Serv<br>Lokaler IP 19<br>Lokaler Start Port<br>Externer Start Port<br>Externer Start Port<br>Externer End Port<br>Protokoll                                | Ports<br>nnen eingehende<br>er, Mail-Server u<br>2.168.0. [213]<br>443<br>53080<br>53080                     | Meiter                                          | leitur                  | IG                   | ot werden, um                   |
|   | Home Verbundene Geräte Erweiterte Einstellungen WLAN Sicherheit > Firewall > MAC Filter > Portweiterleitung > Port Triggering > DMZ                           | Mit dieser Funktion köi<br>Web-Server, FTP-Serv<br>Lokaler P 19<br>Lokaler Start Port<br>Lokaler End Port<br>Externer Start Port<br>Externer End Port<br>Externer End Port<br>Protokoll<br>Aktiviert | Ports<br>nnen eingehende<br>er, Mail-Server u<br>2:168.0. [213]<br>443<br>443<br>53080<br>53080<br>TCP<br>An | Meiter                                          | Leitur                  | IG                   | at werden, um                   |
|   | Home Verbundene Geräte Erweiterte Einstellungen WLAN Sicherheit > Firewall > MAC Filter > IP und Port Filter > Portweiterleitung > Port Triggering > DMZ DHCP | Mit dieser Funktion kö<br>Web-Server, FTP-Serv<br>Lokale IP 19<br>Lokaler Start Port 2<br>Lokaler End Port 2<br>Externer Start Port 2<br>Externer End Port 2<br>Protokoll 2<br>Aktiviert 2           | Ports<br>nnen eingehende<br>12168.0. [213]<br>443<br>53080<br>53080<br>TCP<br>An                             | Meiter                                          | Leitur                  | ummern erlaut        | ot werden, um                   |
|   | Home Verbundene Geräte Erweiterte Einstellungen WLAN Sicherheit > Firewall > MAC Filter > Portweiterleitung > Port Triggering > DMZ DHCP UPnP                 | Mit dieser Funktion kö<br>Web-Server, FTP-Serv<br>Lokaler IP 19<br>Lokaler Start Port 2<br>Externer Start Port 2<br>Externer End Port 2<br>Protokoll 2<br>Aktiviert 2                                | Ports                                                                                                    | Meiter                                          | timmte Port-N           | IG<br>ummern ertaub  | ot werden, um<br>gel hinzufüger |

- 1. Öffnen Sie den Browser und rufen Sie Ihren Router auf.
- 2. Klicken Sie unter *Erweiterte Einstellungen* auf *Sicherheit* und dann auf *Portweiterleitung.*
- 3. Klicken Sie auf Eine neue Regel erstellen.
- <u>Lokale IP</u>: Tragen Sie hier das Gerät (die IP) ein, dass Sie aus dem Internet erreichbar machen wollen.
- 5. <u>Lokaler Start Port / Lokaler End Port:</u> Wählen Sie hier den lokalen Portbereich Ihres Gerätes aus (Standardweb Port: 80; SSL Port: 443).
- <u>Externer Start Port / Externer End Port:</u> Wählen Sie hier den öffentlichen Portbereich den Sie freigeben wollen (frei wählbar, wir empfehlen einen 5-stelligen Port zu verwenden).
- 7. <u>Protokoll</u>: Wählen Sie hier TCP als Protokoll aus.
- 8. <u>Aktiviert:</u> Wählen Sie hier An um die Portweiterleitung zu aktivieren.
- 9. Klicken Sie auf *Regel hinzufügen* um die Änderungen zu übernehmen.
- 10. Klicken Sie danach noch auf Änderungen übernehmen.

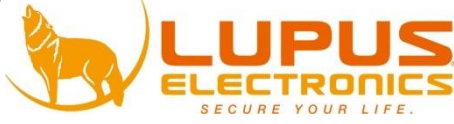